# ระบบเครือข่ายไร้สาย (Wireless LAN)

# คู่มือการตั้งค่า KMUTT-SecureN สำหรับ Windows 10

- ➡ ขั้นตอนการตั้งค่า KMUTT-SecureN
- ➡ ข้อสังเกตเมื่อระบบเชื่อมต่อเรียบร้อยแล้ว
- ➡ การลบการตั้งค่าออกจากเครื่อง
- ➡วีดีโอแสดงขั้นตอนการตั้งค่า KMUTT-SecureN

# ➡ ขั้นตอนการตั้งค่า KMUTT-SecureN สำหรับ Windows 10

1. คลิกขวา ที่ไอคอน Wi-Fi network บน System trey

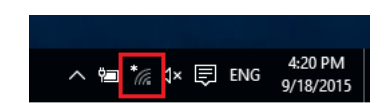

#### 2. เลือก Open Network and Sharing Center

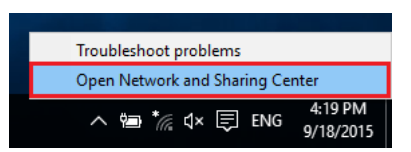

#### 3. หน้าต่าง Network and Sharing Center จะปรากฏขึ้นมา

| Network and Sharing Center          |                                                                                                    |     | -                    |
|-------------------------------------|----------------------------------------------------------------------------------------------------|-----|----------------------|
| > -> 🛧 ີ > Control                  | Panel > Network and Internet > Network and Sharing Center                                                                 | √ Ū | Search Control Panel |
| Control Panel Home                  | View your basic network information and set up connections                                                                |     |                      |
| Change adapter settings             | View your active networks<br>You are currently not connected to any networks.                                             |     |                      |
| Change advanced sharing<br>settings | Change your networking settings                                                                                           |     |                      |
|                                     | Set up a new connection or network<br>Set up a broadband, dial-up, or VPN connection; or set up a router or access point. |     |                      |
|                                     | Troubleshoot problems<br>Diagnose and repair network problems, or get troubleshooting information.                        |     |                      |

4. หน้าต่าง Set up a Connection or Network

เลือก Manually connect to a wireless network จากนั้นคลิก Next

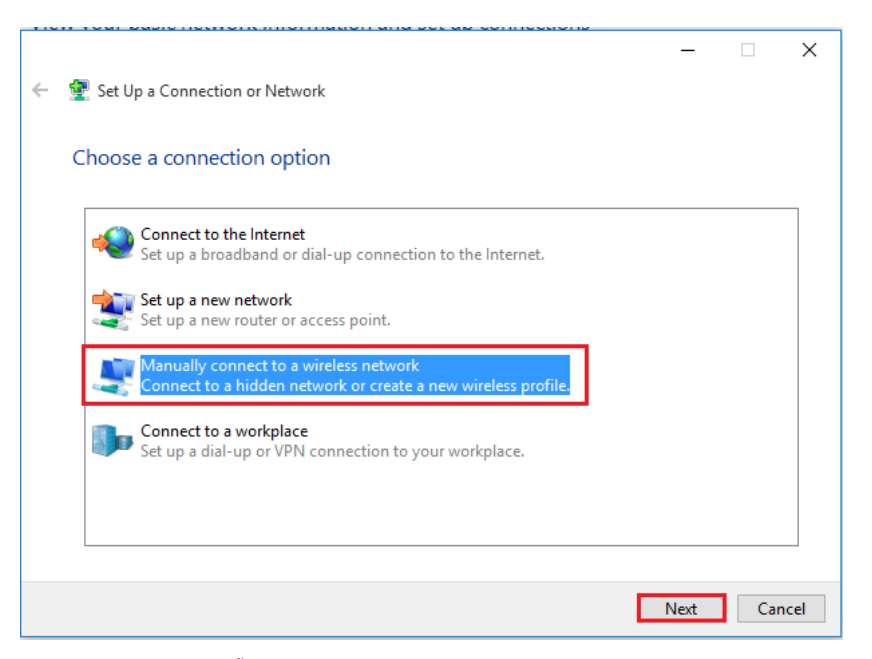

5. หน้าต่าง Manually connect to a wireless network ให้ตั้งค่าดังนี้

| Network name: <b>KMUTT-SecureN</b> (ระบุตัวอักษรพิมพ์ใหญ่ และพิมพ์เล็ก ให้ชัดเจน) |   |                                        |  |  |
|-----------------------------------------------------------------------------------|---|----------------------------------------|--|--|
| Security type: WPA2-Enterprise                                                    |   |                                        |  |  |
| Encryption type: <b>AES</b>                                                       |   |                                        |  |  |
| จากนั้นคลิก Next                                                                  |   |                                        |  |  |
|                                                                                   | ÷ | Manually connect to a wireless network |  |  |

| ← 🔮 Manually connect to a v                     | vireless network                                          |  |  |
|-------------------------------------------------|-----------------------------------------------------------|--|--|
| Enter information for                           | the wireless network you want to add                      |  |  |
| Network name:                                   | KMUTT-SecureN                                             |  |  |
| Security type:                                  | WPA2-Enterprise ~                                         |  |  |
| Encryption type:                                | AES $\checkmark$                                          |  |  |
| Security Key:                                   | Hide characters                                           |  |  |
| Start this connection                           | automatically                                             |  |  |
| Connect even if the network is not broadcasting |                                                           |  |  |
| Warning: If you sele                            | ct this option, your computer's privacy might be at risk. |  |  |
|                                                 |                                                           |  |  |
|                                                 |                                                           |  |  |
|                                                 | Next Cancel                                               |  |  |

#### 6. เลือก Change connection settings

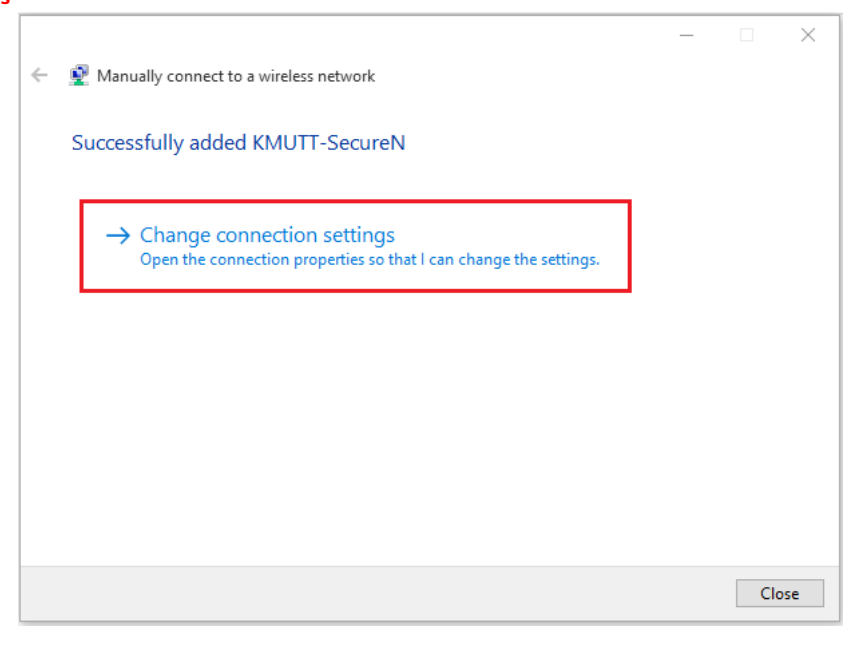

#### 7. เลือกแท็ก Security ให้ตรวจสอบการตั้งค่าดังนี้

# Security type: WPA2-Enterprise

| Encryption type: AES | Encry | ption | type: | AES |
|----------------------|-------|-------|-------|-----|
|----------------------|-------|-------|-------|-----|

ที่ Choose a network authentication method: Microsoft: Protected EAP (PEAP)

| 50 | JIL PIOLECLEU E                             | AF (FEAF)                            |                    |     |
|----|---------------------------------------------|--------------------------------------|--------------------|-----|
| Γ  | KMUTT-SecureN Wire                          | less Network Properties              |                    | ×   |
| e  | Connection Security                         |                                      |                    |     |
|    | Security type:<br>Encryption type:          | WPA2-Enterprise                      | >                  |     |
|    | Choose a network au<br>Microsoft: Protected | thentication method:<br>EAP (PEAP) V | Settings<br>n each |     |
|    | ume 1 m logged or                           | I                                    |                    |     |
|    | Advanced settings                           | 8                                    |                    |     |
|    |                                             |                                      |                    |     |
|    |                                             | 0                                    | K Can              | cel |

#### 7.1 คลิก **Settings**

หน้าต่าง Protected EAP properties จะปรากฏ

เอา **เครื่องหมายถูก** หน้า verify the server's ientity by validating the certificate ออก

## จากนั้นคลิก <mark>OK</mark>

| KMUTT-SecureN Wireless Network Properties                                                                                                    | X Protected EAP Properties X                                                                             |
|----------------------------------------------------------------------------------------------------|----------------------------------------------------------------------------------------------------|
| Connection Security                                                                                                    | When connecting:                                                                                         |
| Security type: WPA2-Enterprise<br>Encryption type: AES                                                                                                    | Verify the server's identity by validating the certificate                                               |
| Choose a network authentication method:<br>Microsoft: Protected EAP (PEAP) V Settings<br>Remember my credentials for this connection each<br>time I'm logged on | Trusted Root Certification Authorities:                                                                  |
| Advanced settings                                                                                                    | Notifications before connecting:<br>Tell user if the server's identity can't be verified                 |
| ОК                                                                                                    | Secured password (EAP-MSCHAP v2) Configure  Secured password (EAP-MSCHAP v2) Configure  Cancel OK Cancel |

#### 7.2 คลิก Advanced settings

แท็บ 802.1X Settings

ทำ**เครื่องหมายถูก**หน้า Specify authentication mode:

เลือก User authentication

#### คลิก Save credentials

7.2.1 หน้าต่าง Windows Security

ระบุ username และ Password

Username: **username.xxx** (ชื่อผู้ใช้ เช่น username.sur หรือ 5xxxxxxx ต้องระบุให้ชัดเจน)

Password: \*\*\*\*\*\* (รหัสผ่านผู้ใช้งาน ต้องระบุให้ถูกต้อง)

#### จากนั้นคลิก <mark>OK</mark>

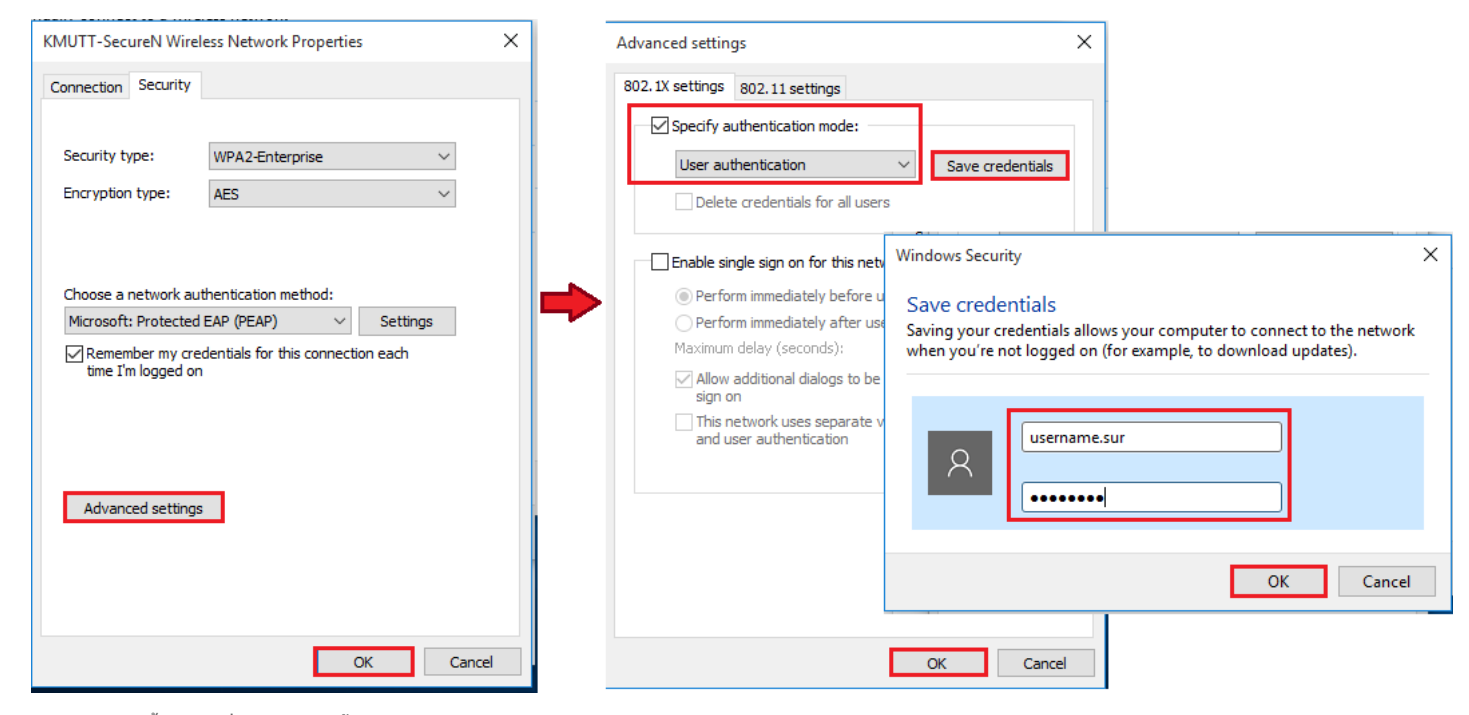

คลิก OK ทั้งหมด เพื่อบันทึกการตั้งค่า

8. คลิกซ้าย ที่ไอคอน Wi-Fi network บน System trey

คลิก KMUTT-SecureN จากนั้นเลือก Connect

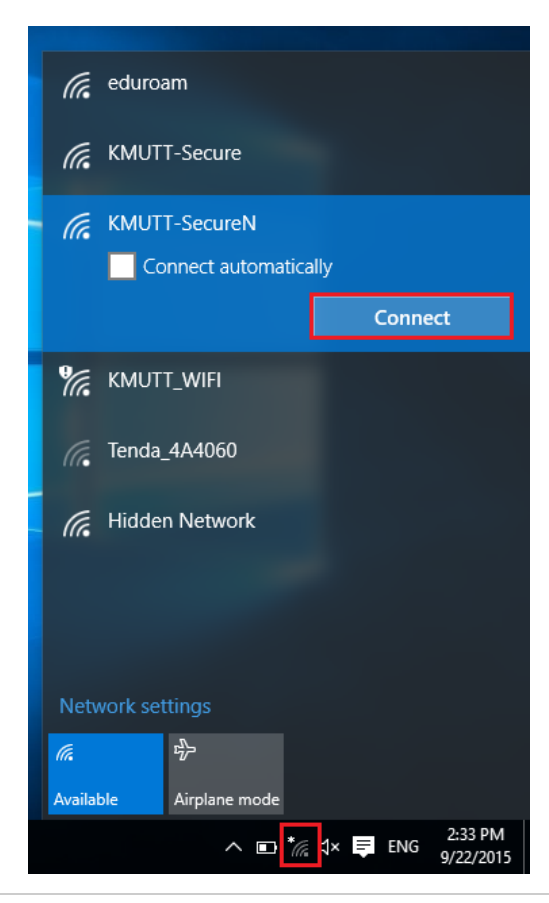

## 👄 ข้อสังเกตเมื่อระบบเชื่อมต่อเรียบร้อยแล้ว

#### วิธีที่ 1

- 1. คลิกซ้าย ที่ไอคอน **Wi-Fi network** บน System trey
- 2. ตรวจสอบ KMUTT-SecureN มีคำว่า Conected ปรากฏ

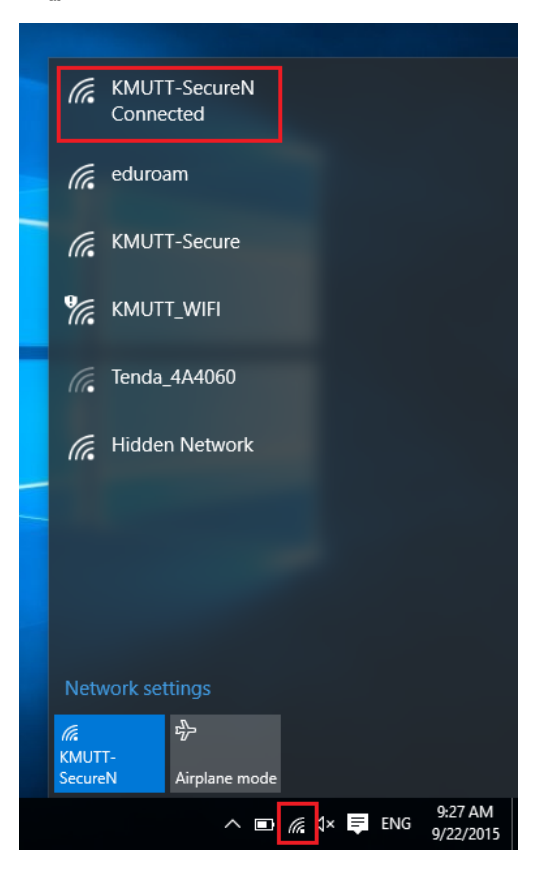

#### วิธีที่ 2

- 1. คลิกขวาที่ Start เมนูด้านล่างซ้ายมือของจอ
- 2. เลือก Command Prompt

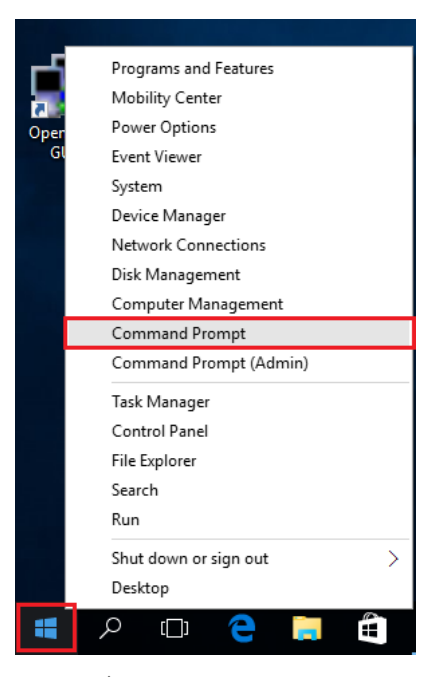

3. พิมพ์คำสั่ง **netsh wlan show profiles** ที่ User Profiles จะปรากฏชื่อ KMUTT-Secure

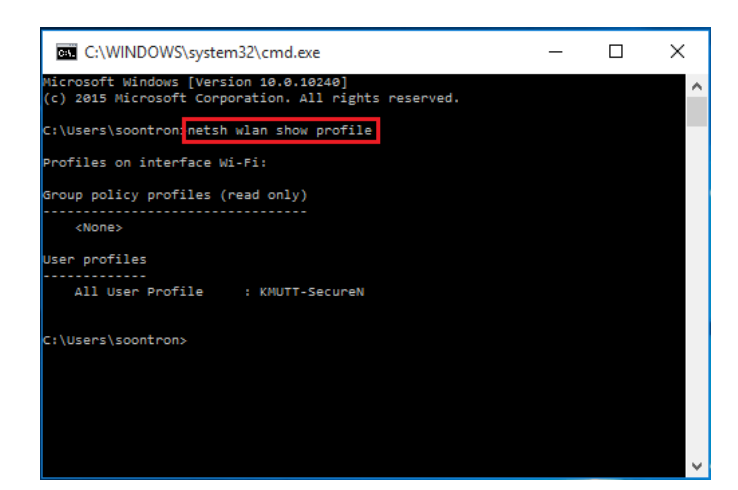

➡ การลบการตั้งค่าออกจากเครื่อง

คลิกขวาที่ Start เมนูด้านล่างช้ายมือของจอ
 เลือก Command Prompt

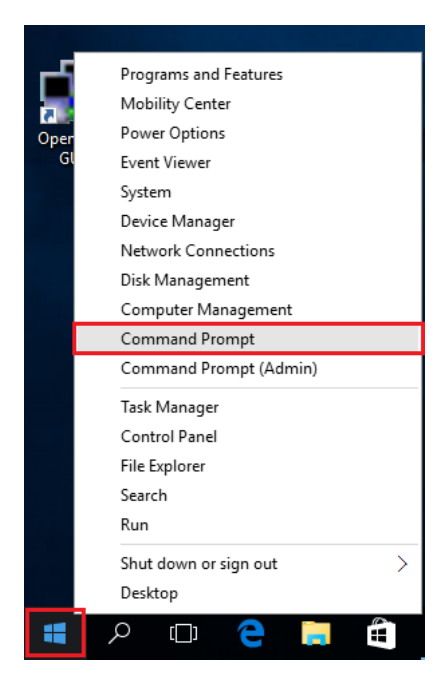

พิมพ์คำสั่ง netsh wlan show profiles เพื่อตรวจสอบ โปรไฟล์ KMUTT-SecureN
 พิมพ์คำสั่ง netsh wlan delete profile KMUTT-SecureN เพื่อลบการตั้งค่า

| C:\WINDOWS\system32\cmd.exe                                                                    | - | х |
|------------------------------------------------------------------------------------------------|---|---|
| Microsoft Windows [Version 10.0.10240]<br>(c) 2015 Microsoft Corporation. All rights reserved. |   | ^ |
| C:\Users\soontron: <mark>netsh wlan show profile</mark>                                        |   |   |
| Profiles on interface Wi-Fi:                                                                   |   |   |
| Group policy profiles (read only)                                                              |   |   |
| <none></none>                                                                                  |   |   |
| User profiles                                                                                  |   |   |
| All User Profile : KMUTT-SecureN                                                               |   |   |
| C:\!Kans\soontoon\natsh w]an dalata noofila KMUIT-SacupaN                                      |   |   |
| Profile "KMUTT-SecureN" is deleted from interface "Wi-Fi".                                     |   |   |
| C:\Users\soontron>                                                                             |   |   |
|                                                                                                |   |   |
|                                                                                                |   | ~ |